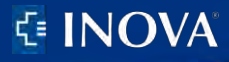

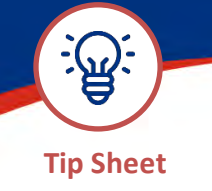

**Payment Plans:** 

PUBLISHED: September 8, 2023

## Sign Up for a Payment Plan

- 1. Login to MyChart.
- 2. Click the Menu button and Go to Billing Summary.
- 3. Click Pay Now.

| MyChart           |        |             |                                             |              |
|-------------------|--------|-------------|---------------------------------------------|--------------|
| 😝 Menu 🛛 Messages | Visits | Jest Result | s 🛃 Letters                                 |              |
| Welcome!          |        |             |                                             |              |
| E Amount Due      | 6      |             |                                             | Pay now      |
| You owe \$2       | 24.35  | INOVA       | Inova Primary Care<br>Guarantor #1200000004 | View details |

4. Click Set up payment plan.

| Guarantor #120000004 (Carly Rhb)<br>Patients included; You                 | E INOVA                                                                            |
|----------------------------------------------------------------------------|------------------------------------------------------------------------------------|
| Amount Due<br>\$24.35<br>Pay now                                           | Can't pay all at once?<br>Sign up to pay \$12,18 per month.<br>Set up payment plan |
| <ul> <li>View balance details</li> <li>Contact customer service</li> </ul> |                                                                                    |

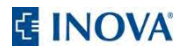

5. Click Sign up for automatic payments.

| Overview                                                                                                    | Details                                                                                                    |                                                                                    | Payments                                                                                                    | Communications |
|----------------------------------------------------------------------------------------------------|----------------------------------------------------------------------------------------------------|------------------------------------------------------------------------------------|----------------------------------------------------------------------------------------------------|----------------|
| lances                                                                                                    |                                                                                                    | Recent Pa                                                                          | ayments                                                                                                    |                |
| Amount Due<br>\$0.00<br>Your balance: \$184.25<br>*(for a breakdown of your total balance,<br>please click the "Details" tab above).<br>Pay now<br>Payment Plan De<br>Monthly payment<br>Remaining balance<br>Paid off<br>Sign up for automati<br>Can't pay the full H<br>Apply for financial assistance to work wit<br>Representation | Payment Plan<br>No payment due until 10/6/2023<br>tails<br>S3.06<br>S184.25<br>October 2028<br>61 payments remaining<br>c payments<br>balance?<br>ha Patient Finncial Services | Jul<br>12<br>2003<br>Aug<br>17<br>2002<br>Feb<br>10<br>2002<br>Dec<br>2002<br>2002 | Pre-Payment<br>\$0.04 visa x4023<br>Patient Payment<br>\$15.00 Cash (Test)<br>Refund<br>-\$0.35<br>Refund<br>-\$0.50<br>Co-Payment<br>\$0.35 visa x4023 |                |

6. Click Select payment method.

| €<br>■MyChart                                                                                                    |                                                                           |
|----------------------------------------------------------------------------------------------------|---------------------------------------------------------------------------|
| 😝 Menu 🖂 Messages 📴 Visits 👗 Test Results 🎒 Letters                                                                                                    |                                                                           |
| Sign Up for a Payment Plan                                                                                                    |                                                                           |
| Choose a monthly amount                                                                                                    |                                                                           |
| How much do you want to pay per month towards your outstanding balance of \$184.25?                                                                    | On which day of the month (1-31) would you like your payments to be made? |
| \$3.06                                                                                                    | 13                                                                        |
| This monthly amount will require you to make 61 payments until you pay off your balance in Sep                                                         | tember 2028.                                                              |
| If you would like to learn about other payment options, please call us at 571-472-5802. Or send a Select payment method Cancel Back to account details | message.                                                                  |

- 7. Click the **New Payment Method** button.
  - **Please note:** If you would like to continue using the same payment method, please re-enter your information as a new payment method for authentication purposes.

| €<br>■MyChart                                                                                                    |  |
|----------------------------------------------------------------------------------------------------|--|
| 😝 Menu 🗹 Messages 🗔 Visits 🍐 Test Results 👌 Letters                                                                                          |  |
| Sign Up for a Payment Plan                                                                                                    |  |
| How would you like to pay?                                                                                                    |  |
| RHB CARL       Ending in 5090       exp. 12/2028       New Payment Method                                                                    |  |
| Manage your saved payment methods          Review plan       Back       Cancel         Back to account details       Back to account details |  |

8. Click Start plan.

| E MyChart                                                                                                    |                                                                                                    |                                                                                                    |  |
|----------------------------------------------------------------------------------------------------|----------------------------------------------------------------------------------------------------|----------------------------------------------------------------------------------------------------|--|
| 🚽 Menu 🖾 Messages 🗔 Visits 🛓                                                                                                    | Test Results                                                                                                    |                                                                                                    |  |
| Sign Up for a Payment Plan                                                                                                    |                                                                                                    |                                                                                                    |  |
| Confirm your payment plan                                                                                                    |                                                                                                    |                                                                                                    |  |
| You will be paying \$3.06<br>per month towards your balance of \$184.25.                                                                                             | Your first payment will be made on September<br>13 and will be the first of<br>61<br>payments until you pay off your balance in<br>September 2028            | Payments will be made automatically on the<br><b>13th</b> of each month with this payment method.<br>Payment method<br>RHB CARL<br>x5090<br>exp. 12/2028 |  |
| Once your plan is active, you may make to Only your current outstanding balance with balances.<br>If you need to end your plan, you will need Start plan Pack Cancel | updates but may not remove previously added bala<br>Il be included in your payment plan. You will need to<br>d to call us at 571-472-5802 or send a message. | inces.<br>update your plan if you want to include future                                                                                                 |  |

The automatic payment plan has been set up.

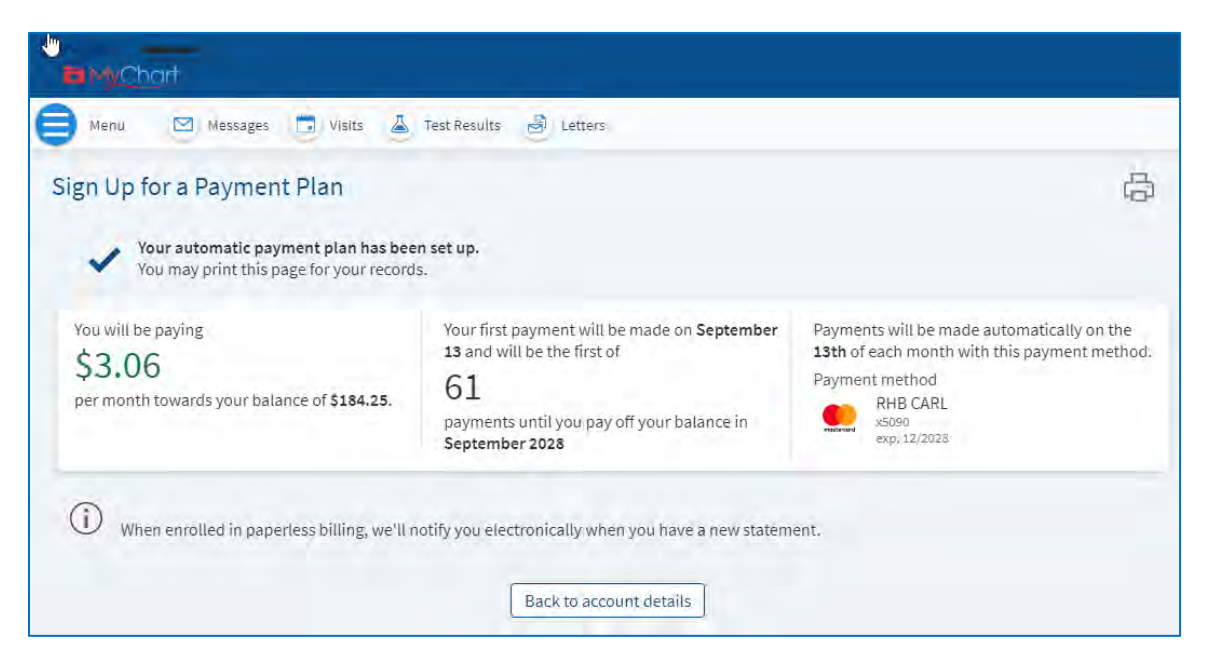